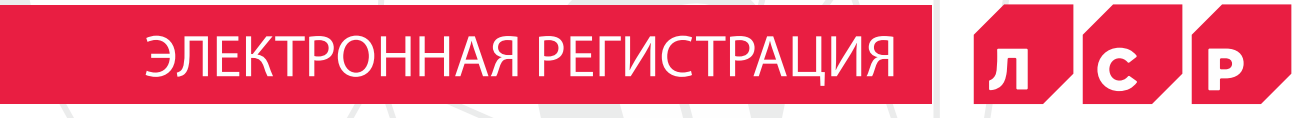

### ЭЛЕКТРОННАЯ РЕГИСТРАЦИЯ

Электронная регистрация-это современный способ подписания и подачи на регистрацию договора с помощью электронных цифровых подписей. Воспользоваться услугой теперь можно и в офисах ЛСР с помощью сервиса **TechnoKad**.

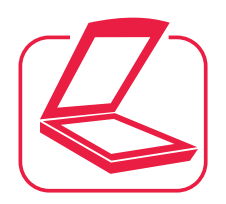

### ПОДГОТОВКА

Вы сканируете и отправляете менеджеру ЛСР:

- ☑ страницы паспорта первые 2 страницы и прописка всех участников сделки
- ✓ ИНН всех участников сделки
- **СНИЛС** всех участников сделки

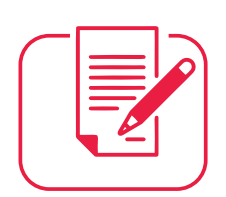

# 2 заявление

С помощью сотрудника ЛСР вы формируете заявление на выпуск электронной подписи «ЭП» с указанием номера телефона и адреса электронной почты

#### **3** выпуск сертификата электронной цифровой подписи

Вам остается только подписать

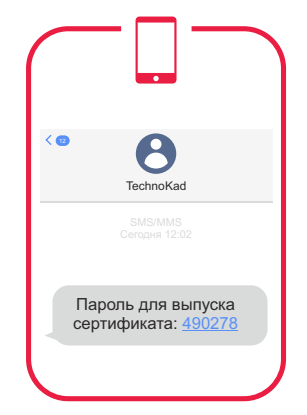

## 4 сертификат выпущен

Вы получите смс от TechnoKad **с 6-значным кодом** – его нужно сообщить сотруднику ЛСР для подтверждения операции

# ЗАВЕРШЕНИЕ АКТИВАЦИИ

Снова смс от TechnoKad – на почту отправлено письмо со ссылкой

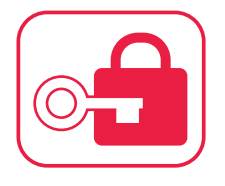

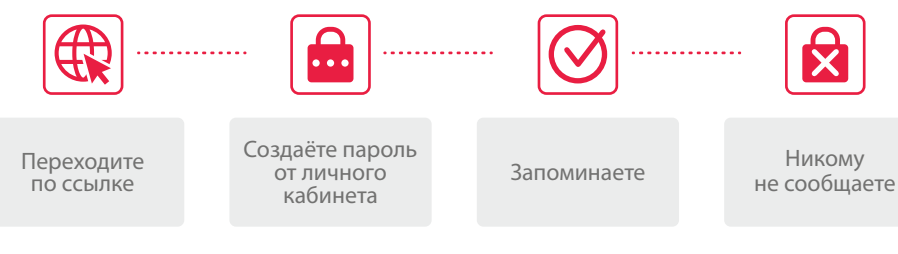

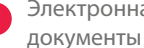

Электронная подпись действует 1 год, если не меняются контактные данные и

#### подтверждение электронного **ДОКУМЕНТА В ФОРМЕ «ТОЖДЕСТВЕННОСТЬ»**

#### В ОФИСЕ НОТАРИУСА

✓ Согласие супруга на заключение сделки/переуступку/расторжение **Свидетельство о браке** если договор заключается на супругов, либо брачный договор

🕒 Формат документов – pdf и sig

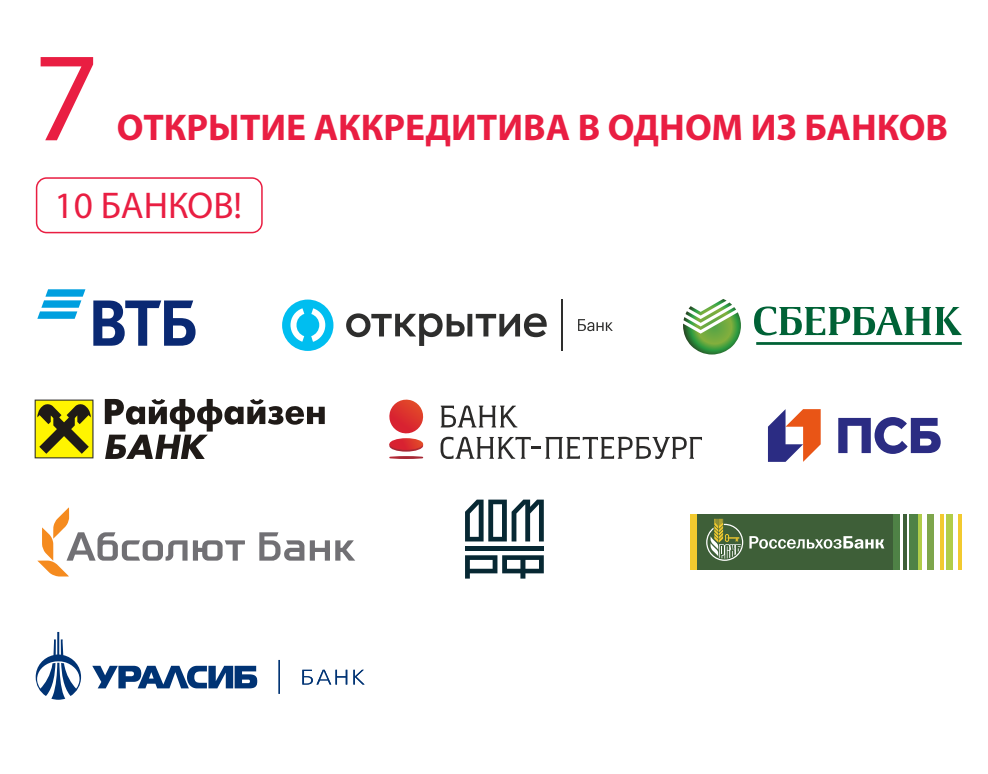

Акцентируйте внимание сотрудника на электронной регистрации в момент Ω оформления заявления

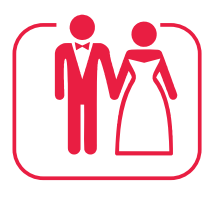

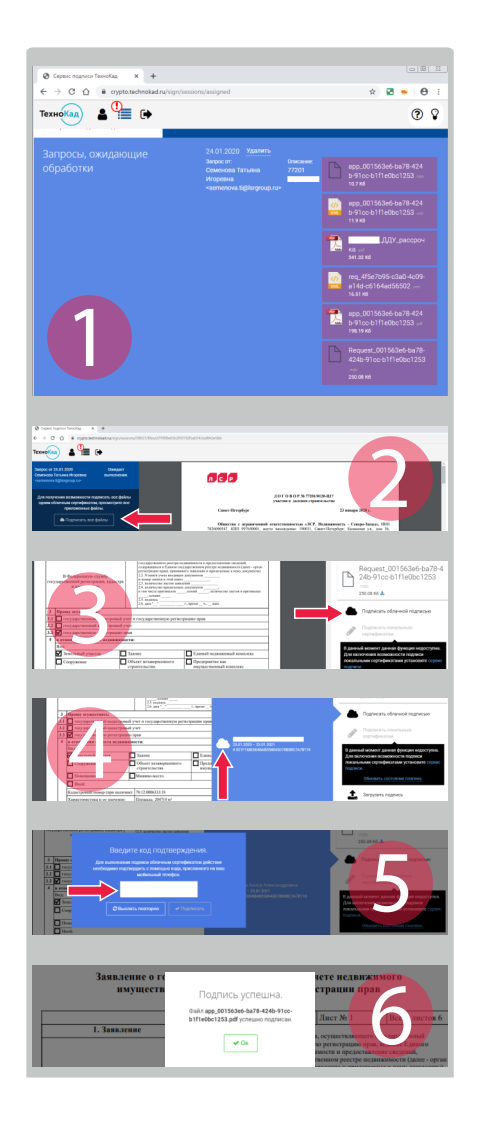

## **8** подписание договора в электронном виде и подача на регистрацию

Вы получите смс от TechnoKad со ссылкой и переходите по ней для подписания электронных документов

Файлы pdf можно просмотреть, кликнув на них

- 🕗 После просмотра нужно нажать кнопку с облачком
- В Или каждый файл подписать отдельно
- Для подписания нужно ещё раз нажать облачко
- **5** Вам придет смс от TechnoKad с 5-значным кодом для подписи его нужно ввести в поле кода подтверждения:
- 6 Затем на экране появляется сообщение:

В этот момент документы считаются подписанными и отправляются в Росреестр сразу после подписания со стороны ЛСР

# 9 оплата госпошлины по уин

От сотрудника ЛСР вы получите письмо с портала Росреестра. В нем указана сумма и код платежа – это и есть УИН, уникальный идентификатор начислений.

#### Оплатить можно:

В разделе «Оплата» 🔿 «Оплата по номеру УИН»

В разделе 🔿 «Налоги, штрафы, пошлины, бюджетные платежи» далее 🔿 «Недвижимость, земля» 🔿 «Росреестр» 🔿 «Оплата по УИН»

В разделе 🔿 «Налоги / Штрафы / Гос. платежи» далее 🛋 «Оплата госпошлин и других бюджетных платежей»

А также в любом другом банке, поддерживающем систему гос. платежей.

Если система выдает ошибку: «Начисление не найдено в ГИС ГМП», попробуйте оплатить чуть позже

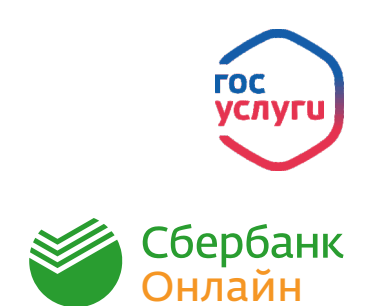

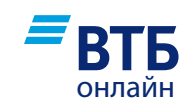

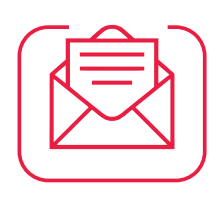

# 10 результат регистрации

Вы получите письмо с зарегистрированными документами от сотрудника ЛСР.

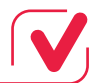

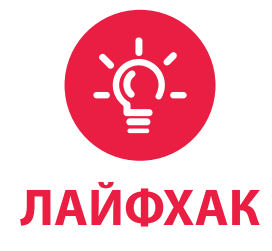

#### ХОД ГОТОВНОСТИ ДОКУМЕНТОВ МОЖНО ОТСЛЕЖИВАТЬ НА ПОРТАЛЕ РОСРЕЕСТРА:

в разделе «Сервисы» ➡ «Проверка исполнения запроса (заявления)»: <u>https://rosreestr.ru/wps/portal/cc\_check\_request\_status</u> Номер заявки – это входящий №, указанный в письме Росреестра с кодом платежа.

В этом же разделе доступна функция проверки зарегистрированного документа: <u>https://rosreestr.ru/wps/portal/p/cc\_ib\_portal\_services/cc\_vizualisation</u>

| РОСРЕЕСТР<br>Федеральная служба<br>государственной регистрации,<br>кадастра и картографии                                                                                                    | ЕДИНЫЙ СПРАВОЧНЫЙ ТЕЛЕФОН:<br>8 (800) 100-34-34<br>Звонок из регионов России бесплатный | телефон доверия:<br>(495) 917-38-25 | Будьте с нами: Ғ В 🛩 🗞 🕷 |                                                                            |                                     |
|----------------------------------------------------------------------------------------------------|-----------------------------------------------------------------------------------------|-------------------------------------|--------------------------|----------------------------------------------------------------------------|-------------------------------------|
|                                                                                                    |                                                                                         |                                     | Q                        |                                                                            | Найти                               |
| ГОСУДАРСТВЕННЫЕ УСЛ                                                                                                    | ИУГИ   СЕРВИСЫ   ПОМОЩЬ И ПОДДЕРЖКА                                                     | О РОСРЕЕСТРЕ ПРЕСС-СЛУЖ             | (БА   ЛИ                 | ІЧНЫЙ КАБИНЕТ                                                              |                                     |
| Сервисы > Проверка электронного,                                                                                                    | документа                                                                               |                                     |                          |                                                                            |                                     |
| Іроверка электронного документа                                                                                                    |                                                                                         |                                     |                          | 🔿 СЕРВИСЫ                                                                  |                                     |
| Сервис позволяет сформировать печатное представление выписки, полученной в злектронном виде, и проверить корректность электронной цифровой подписи, которой она подписана.<br>Если Вам необходимо получить печатное представление выписки, достаточно загрузить xmi-файл и нажать на кнопку «Проверить», затем выбрать функцию «Показать файл». |                                                                                         |                                     |                          | Справочная<br>информация по<br>объектам<br>недвижимости в<br>режиме online |                                     |
| Если Вам необходимо проверить корректность электронной цифровой подписи, необходимо прикрепить<br>файл формата xml, полученный вместе с ним файл формата sig и нажать на кнопку «Проверить».                                                                                                    |                                                                                         |                                     |                          | Проверка<br>исполнения запроса<br>(заявления)                              |                                     |
| ли Вам необходимо получить печатное представление выписки, достаточно загрузить xml-файл и нажать на кнопку<br>]роверить», затем выбрать функцию «Показать файл».<br>пектронный документ (xml-файл): Выберите файл                                                                                                    |                                                                                         |                                     |                          | Проверка<br>электронного<br>документа                                      |                                     |
| спи Вам необходимо проверить корректность электронной цифровой подписи, необходимо прикрепить файл формата<br>ml, полученный вместе с ним файл формата sig и нажать на кнопку «Проверить».                                                                                                    |                                                                                         |                                     |                          | Сервис<br>формирования<br>квитанции                                        |                                     |
| Цифровая подпись (sig-файл):                                                                                                    | Выберите файл                                                                           |                                     |                          | Публичная<br>кадастров                                                     | ая карта                            |
| Введите текст с картинки:                                                                                                    | <b>13562</b> Другую карти                                                               | HKY.                                |                          | Получение<br>из Фонда д<br>государст<br>кадастров<br>оценки                | сведениї<br>Іанных<br>венной<br>гой |